# **Adding Text Slides**

## [00:00:05]

Tech slides are divider slides that can be placed in the media asset swim lane alongside your video clip and image assets.

## [00:00:14]

These are individual instance assets that you create yourself during the smash building process.

## [00:00:20]

Text slides can be used to add text between assets as an introduction slide, end slide, and more.

## [00:00:26]

Let's navigate to the text tab in the assets library.

## [00:00:30]

You can add a slide to your smash one of two ways.

#### [00:00:35]

First, you can click and drag the blank slide asset and drop it where you want it in your smash.

## [00:00:41]

The second way you can add a slide is by clicking the three dot more menu and adding to the beginning or end of the smash.

## [00:00:49]

I'm going to create an introduction slide so I will drop this at the beginning of my smash.

## [00:00:57]

You will notice once you drop your slide, you will be taken into the slide creator.

## [00:01:02]

You can add custom text to your slide and choose basic formatting options.

#### [00:01:08]

I can choose between a light or dark theme.

#### [00:01:10]

I can choose between small, medium, and large text.

#### [00:01:14]

You can also position the text left, center, or right aligned and choose whether it will display top, center, or bottom of the screen.

## [00:01:25]

Once you are finished customizing your slide, you can click save.

## [00:01:29]

This will add the slide to your smash in the location you dropped it.

#### [00:01:33]

If you want to edit your slide, you can click the three dot more menu and click edit.

## [00:01:39]

This will reopen the slide creator where you can adjust the text and the style options.

## [00:01:48]

To move your slide around in your smash, click, drag and drop your slide to the location you desire it.